#### Langkah 18 : Cetak Dokumen

- Hidupkan printer dengan menekan power [ON], pasang kertas ditempat yang telah disediakan
- Blok/Range lembar kerja yang akan dicetak. Klik [File] [Print]. Di kotak dialog Print pada Name : pilih printer yang sesuai, misalnya Epson LX-300+ dan klik [Selection ] untuk mencetak range tertentu pada lembar kerja. Klik [Page(s)], From : ketik, 1, To : ketik : 1. Klik [Preview], Klik pada menu preview klik [Setup], pada kotak dialog Page setup klik [Landscape], pilih paper Size Legal 215,9 x 355,6 mm (kertas ukuran folio), klik [OK], selanjutnya pada menu klik [Print].

| 2. Page Setup                                                                                                    | ? ×    |
|----------------------------------------------------------------------------------------------------|--------|
| Page   Margins   Header/Footer   Sheet  <br>Orientation<br>A C Portrait A C Landscape                                                                                               |        |
| Scaling         Option                © Adjust to:               100 $\stackrel{<}{\to}$ % normal size                 © Et to:               1 $\stackrel{<}{\to}$ page(s) wide by | ons    |
| -<br>Paper sige: Legal 215,9 × 355,6 mm                                                                                                    |        |
| First page number: Auto                                                                                                    | Cancel |

# Cek Kemampuan 1 :

- 1. Microsoft Excel (sering disebut dengan MS Excel adalah ....
- 2. Worksheet (tabel kerja) adalah bagian tempat untuk melakukan penyuntingan data. Ada beberapa bagian yang terdapat dalam Worksheet seperti :

a.Menu Bar : Baris perintah yang berguna untuk melakukan set up.

- 3. Untuk memulai aplikasi Excel, kita klik [Start], pilih [Run], ketik ......, lalu klik [ .. ].
- 4. Mencetak lembar kerja dengan printer caranya adalah .....

## PRAKTIK

ada tanggal 2 Maret 2006 sebuah perusahaan membentuk sebuah dana kas kecil menurut sistem dana tetap sebesar Rp 3.000.000,00. Selama periode tersebut terjadi pengeluaran sebagaimana tercantum dalam buku Kas Kecil berikut. Ketiklah dan selesaikan :

- a. Saldo Hari ini sampai selesai !
- b. Berapa sisa uang kas yang ada saat ini?
- c. Saldo kas periode yang akan datang berapa?
- d. Rekaplah semua pengeluaran !

### BUKU KAS KECIL Periode : 2 – 25 Maret 2006

| Tanggal | Nomor | Dibayarkan kepada/Penjelasan  | Kode      | Jumlah        | Saldo           |
|---------|-------|-------------------------------|-----------|---------------|-----------------|
|         | Bukti |                               | Perkiraan |               | Hari ini        |
| 2003    |       |                               |           |               |                 |
| 2/3     | 7663  | Pembentukan dana kas kecil    | -         | -             | Rp 3.000.000,00 |
| 4/3     | 001   | Toko Tjandra, alat-alat tulis | 516       | Rp 250.000,00 | Rp              |
|         | 002   | Kafetaria SMK 1, makan        | 518       | Rp 450.000,00 | Rp              |
|         |       | minum                         |           |               |                 |
|         | 003   | Bani, transport               | 515       | Rp 15.000,00  | Rp              |
| 5/3     | 004   | Koperasi SMK 1,               | 517       | Rp 150.000,00 | Rp              |
|         |       | keperluan kantor              |           |               |                 |
|         | 005   | Bani, transport               | 515       | Rp 20.000,00  | Rp              |
| 6/3     | 006   | Bani, transport               | 515       | Rp 25.000,00  | Rp              |
|         | 007   | Toko Sidomulih, kertas HVS    | 516       | Rp 125.000,00 | Rp              |
|         | 008   | Kiss Canteen, Snack minuman   | 518       | Rp 250.000,00 | Rp              |

| 7/3                                                                                                    | /3 009 Restoran Rasa Risi              |                                                                           | 518                        | Rp 300.000,00                                   | Rp         |
|----------------------------------------------------------------------------------------------------|----------------------------------------|---------------------------------------------------------------------------|----------------------------|-------------------------------------------------|------------|
|                                                                                                    | 010 Toko Sabar Makmu,                  |                                                                           | 517                        | Rp 100.000,00                                   | Rp         |
|                                                                                                    |                                        | keperluan kantor                                                          |                            |                                                 |            |
| 20/3                                                                                                    | 011                                    | Restoran Sari Rasa                                                        | 518                        | Rp 350.000,00                                   | Rp         |
| 25/3                                                                                                    | 012                                    | Toko Sukar, kain pel, sapu, dll.                                          | 517                        | Rp 50.000,00                                    | Rp         |
| Jumlah pe<br>Sisa uang<br>Saldo kas                                                                                              | ngeluaran<br>kas yang a<br>kecil perio | (diganti dengan cek No. 7566)<br>da saat ini<br>de yang akan datang       | Rp<br>Rp<br>Rp             | XXXXXXXXX<br>XXXXXXXXX<br>XXXXXXXX              |            |
|                                                                                                    |                                        | Rekapitulasi :                                                            |                            |                                                 |            |
|                                                                                                    | No. Perk.                              | Nama Perkiraan                                                            | Jumlah                     | Disusun : Anggur                                | n Budiarti |
| <ul> <li>515 Transport</li> <li>516 Perlengkapan</li> <li>517 Keperluan kantor</li> <li>518 Makan dan minum<br/>Total</li> </ul> |                                        | Transport<br>Perlengkapan<br>Keperluan kantor<br>Makan dan minum<br>Total | Rp<br>Rp<br>Rp<br>Rp<br>Rp | Diperiksa : Dewi Nilasari<br>Disetujui : Ernita |            |

Kelihatan sebagian hasil ketikan Excel :

|              | А                                                                       | в         | С                                | D         | E         | F                 |
|--------------|-------------------------------------------------------------------------|-----------|----------------------------------|-----------|-----------|-------------------|
| 4            | Tanggal                                                                 | Nomer     | Dibayarkan kepada/Penjelasan     | Kode      | Jumlah    | Saldo             |
| 5            |                                                                         | Bukti     |                                  | Perkiraan |           | Hari ini          |
| 6            | 2003                                                                    |           |                                  |           |           |                   |
| 7            | 2-Mar                                                                   | 7663      | Pembentukan dana kas kecil       | -         | -         | 3000000           |
| 8            | 4-Mar                                                                   | 1         | Toko Tjandra, alat-alat tulis    | 516       | 250000    | }=F7-E8           |
| 9            |                                                                         | 2         | Kafetaria SMK 1, makan mimm      | 518       | 450.000   |                   |
| 10           |                                                                         | 3         | Bani, transport                  | 515       | 15.000    |                   |
| 11           | 5-Mar                                                                   | 4         | Koperasi SMK 1, keperluan kantor | 517       | 150.000   |                   |
| 12           |                                                                         | 5         | Bani, transport                  | 515       | 20.000    |                   |
| 13           | 10-Mar                                                                  | 6         | Bani, transport                  | 515       | 25.000    |                   |
| 14           |                                                                         | 7         | Warung kita, kertas HVS          | 516       | 125.000   |                   |
| 15           |                                                                         | 8         | Sun Kafetaria, Snack minuman     | 518       | 250.000   |                   |
| 16           | 20-Mar                                                                  | 9         | Restoran Sen                     | 518       | 300.000   |                   |
| 17           |                                                                         | 10        | Toko Subur Makmur, keperbian     | 517       | 100.000   |                   |
| 18           |                                                                         | 11        | Restoran Sen                     | 518       | 350.000   |                   |
| 19           | 25-Mar                                                                  | 12        | Toko Sukur, kain pel dll.        | 517       | 50.000    |                   |
| 20           | 20 Jumlah pengebuaran (diganti dengan cek No. 75664 Rp2.085.000 XXXXXXX |           |                                  |           |           |                   |
| 21           | 21 Sisa uang kas yang ada saat ini 915.000 XXXXXXXX                     |           |                                  |           |           |                   |
| 22           | 22 Saldo kas kecil periode yang akan datang 3.000.000                   |           |                                  |           |           |                   |
| 23           | 3 Rekapitulasi :                                                        |           |                                  |           |           |                   |
| 24           |                                                                         | No. Perk. | Nama Perkiraan                   | Jumlah    |           |                   |
| 25           |                                                                         |           |                                  |           | Disusun   | : Anggun Budiarti |
| 26           |                                                                         | 515       | Transport                        |           |           |                   |
| 27           |                                                                         | 516       | Perlengkapan                     |           | Diperiksa | : Dewi Nilasari   |
| <b>1</b> 474 | An → M Sheetl / Nilai Lomba / Kas Kecil / III                           |           |                                  |           |           |                   |

#### Langkah :

- 1. Buatlah kolom sebanyak : 6, dan baris sebanyak : 27
- 2. Kerjakan semua soal tersebut sampai selesai
- Mengetik saldo hari ini (Rp 3.000.000,00 -Rp 250.000,00). Letakkan pointer mouse dibawah angka

Letakkan pointer mouse dibawan angka 3000000 atau sel F8 lalu ketik = tekan

| ormat Ce                                            | 15             |               |            |             |            | ?        |
|-----------------------------------------------------|----------------|---------------|------------|-------------|------------|----------|
| Number                                              | Alignment      | Font          | Border     | Pattern     | s   Prot   | ection   |
| Category:                                           |                | Sam           | ple        |             |            |          |
| General                                             |                | Rp            | 3.000.000  | ,00         |            |          |
| Currency                                            |                | <u>D</u> ecim | al places: | 2           | ÷          |          |
| Date                                                | 9              | Symbo         | ol:        |             |            |          |
| Time                                                |                | Rp            |            |             | -          |          |
| Fraction<br>Scientific<br>Text<br>Special<br>Custom | ,e<br>         |               |            |             |            |          |
| Accounting<br>column.                               | formats line u | ip the curr   | ency symt  | ools and de | cimal poir | nts in a |
|                                                     |                |               |            |             |            |          |
|                                                     |                |               |            | ОК          |            | Cancel   |

tombol panah ke atas (sel F7) ketik - bawa tombol panah ke E8 akhiri enter. .

- 4. Untuk saldo hari ini di sel berikutnya (di bawahnya), Kamu tinggal klik **[Copy]**, **range/blok** ke bawah daerah yang akan di copy lalu klik icon **[Paste]**. Sudah tahu kan caranya ?
- Membuat nilai uang Indonesia (Rp) Range/blok nilai uang, klik [Format], [Cell], [Number], [Accounting], pilih Rp Indonesia, pilih koma di belakang angka 2, klik [OK].
- 6. Merekap pengeluaran gunakan hitungan jumlah, misalnya rekap 'transportasi' letakkan pointer mouse di kolom jumlah 'transport' =E10+E12+E13, enter Untuk merekap yang lain gunakan pertambahan seperti contoh.
- 7. Simpan File Tersebut dengan nama "Kas kecil "
- 8. Selanjutnya cetak File tersebut

|             | TOP COBA TROK                                     |                                                                              |  |  |  |
|-------------|---------------------------------------------------|------------------------------------------------------------------------------|--|--|--|
| ٠           | Mengubah Format Uang                              |                                                                              |  |  |  |
| Re          | gional Settings Properties                        | Jika mau mengubah format uang Indonesia seperti Ro                           |  |  |  |
| - F         | Regional Settings   Number Currency   Time   Date | 1 000 000 00 (dimana format angka ribuan dipisahkan                          |  |  |  |
|             | Appearance samples                                |                                                                              |  |  |  |
| -           | Positive: Negative:                               | olen titik dan angka desimal dipisankan olen koma).                          |  |  |  |
| i<br>r<br>t | X = Universal currency symbol                     | Komputer kamu nggak bisa seperti itu maka lakukan pengaturan sebagai berikut |  |  |  |
|             | Position of currency symbol: [#1,1]               |                                                                              |  |  |  |
| =           | Negative number format: [81.1]                    | 1. Klik [Start], [Setting], [Control Panel],                                 |  |  |  |
|             | Decimal symbol:                                   | [Regional Setting]. Di dalam kotak dialog setting,                           |  |  |  |
|             | No. of digits after decimal: 0 🔹                  | klik tab [Number] dan [Currency], lalu atur                                  |  |  |  |
|             | Digit grouping symbol:                            | format penulisan angka sesuai kebutuhan Kamu,                                |  |  |  |
|             | Number of digits in group: 3 🗨                    | selesai klik [OK]                                                            |  |  |  |
| _           | OK Cancel                                         | 2. Aturlah Format Cells                                                      |  |  |  |
|             |                                                   | format Number   Alignment   Font   Border   Patterns   Protection            |  |  |  |
| ne          | nulisan angka di Excel Klik <b>(Format)</b>       | [Style] nada                                                                 |  |  |  |

penulisan angka di Excel. Klik [Format], [Style], pada kotak dialog yang muncul, klik tombol [Modify], maka akan muncul *kotak dialog format cells*, selanjutnya klik *tab* [Number] dan di bagian [Category] pilih kategori, [Number] lalu klik [Use 1000 Separator(,)] yang disebelah kanan.

Jika mau kembali keformat lama Kamu kembali ke regional setting . Tapi angka yang sudah diformat dalam **Use 1000 Separator(,)** tidak akan berubah.

Number Currency Accounting Decimal places: Date ✓ Use 1000 Separator (.) Time Percentage Fraction Scientific Text Negative numbers: -1.234.10Special Custom (1.234,10) (1.234,10) Number is used for general display of numbers. Currency and Accounting offer specialized formatting for monetary value. ОК Cancel

• Menambah Worksheet (Lembar Kerja) ke Buku Kerja

Pilih TAB lembar kerja dimana Kamu akan menambahkan lembar kerja kosong. Kemudian klik [insert],

[Worksheet] atau bisa tekan (Shift+F1)

| ◀ ♦ ▶ | \ Sheet1 / Sheet2 \ **Sheet3** / Sheet4 /

### Mengganti nama sheet

Bila bosan dengan nama sheet yang ditampilkan di tab-tab itu ganti saja. Klik dua kali tab shet yang akan diganti, ketikkan nama baru. Cara lain bisa klik **[Format], [Sheet], [Rename]**, ketik nama baru.

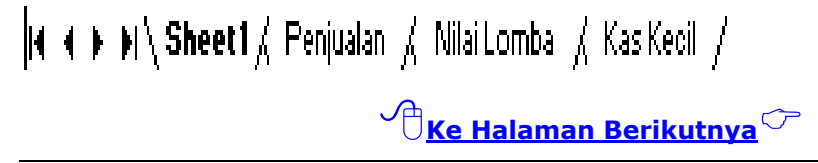